## ПОДАЧА ЗАЯВЛЕНИЯ ДЛЯ УЧАСТИЯ В ДИСТАНЦИОННОМ ЭЛЕКТРОННОМ ГОЛОСОВАНИИ

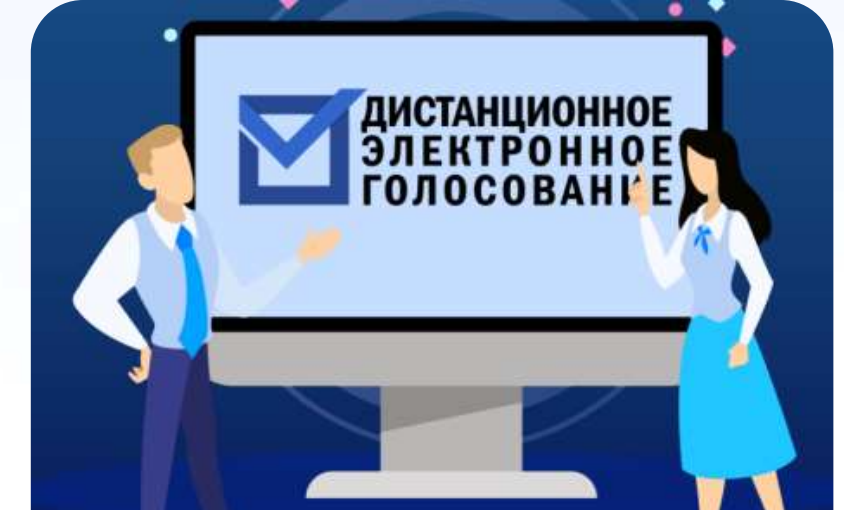

# ЭТАПЫ ДИСТАНЦИОННОГО ЭЛЕКТРОННОГО ГОЛОСОВАНИЯ

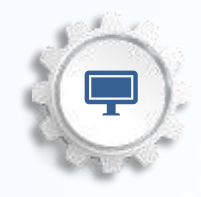

1. Прием заявлений на портале Госуслуг:

## 21 АПРЕЛЯ – 7 МАЯ 2021 ГОДА

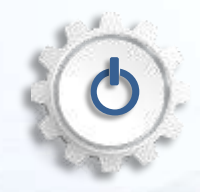

2. Голосование на портале <u>VYBORY.GOV.RU</u>: 8:00 12 МАЯ До 20:00 14 МАЯ 2021 ГОДА

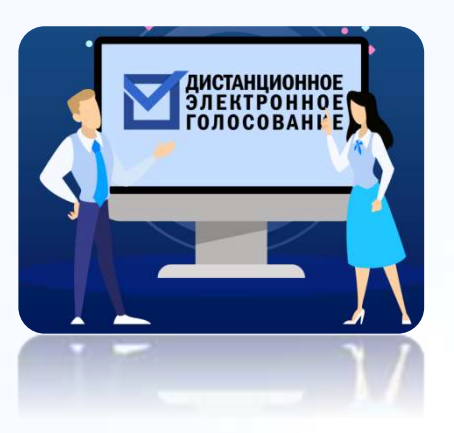

### ПОДАТЬ ЗАЯВЛЕНИЕ

для участия в дистанционном электронном голосовании в личном кабинете на Едином портале государственных услуг с 21 апреля до 24:00 7 мая 2021 года (время московское) www.gosuslugi.ru

Для участия в голосовании необходимо иметь подтвержденную учетную запись на портале Госуслуг

**АВТОРИЗИРОВАТЬСЯ** 

с помощью учетной записи портала Госуслуг. Ввести код из СМС, полученного на телефон, указанный в личном

на

ДЛЯ

электронного бюллетеня

портале

получения

кабинете

Госуслуг,

## СДЕЛАТЬ СВОЙ ВЫБОР И ПРОГОЛОСОВАТЬ

| Голосование    | будет      |
|----------------|------------|
| осуществляться | ПО         |
| тренировочным  | данным ГАС |
| «Выборы»       |            |

### ВОЙ ЭРИ ЗАТЬ

## ОБЩИЙ АЛГОРИТМ

| BBEC | ти ко | ЭД ИЗ | CMC |
|------|-------|-------|-----|
|------|-------|-------|-----|

| полученног             | о на | телефон,  |  |  |
|------------------------|------|-----------|--|--|
| указанный              | В    | личном    |  |  |
| кабинете               | на   | портале   |  |  |
| Госуслуг,              | для  | получения |  |  |
| электронного бюллетеня |      |           |  |  |

## ЗАЙТИ НА ПОРТАЛ

2

дистанционного электронного голосования с 8:00 12 мая до 20:00 14 мая 2021 года (время московское) <u>vybory.gov.ru</u>

## УЧАСТНИКИ ДЭГ

3

## Гражданин Российской Федерации

Данные на ЕПГУ сопоставлены с регистром избирателей ГАС «Выборы»

Достиг возраста 18 лет на день голосования Имеет подтвержденную учетную запись на портале Госуслуг

## ПОДАЧА ЗАЯВЛЕНИЯ НЕВОЗМОЖНА ЕСЛИ:

Учетная запись на портале Госуслуг не сопоставлена с данными регистра избирателей ГАС «Выборы» Вы не можете подать заявление Учетная запись проходит Данные Вашей учётной записи не сопоставлены с данными, сопоставление содержащимися в регистре избирателей, участников референдума ШИК России На главную Регистрация на портале Госуслуг произошла после 14 апреля 2021 г. Официальный интернет-портал государственных услуг 2021 г.

Pocter

## ПРОВЕРКА УРОВЕНЯ УЧЕТНОЙ ЗАПИСИ

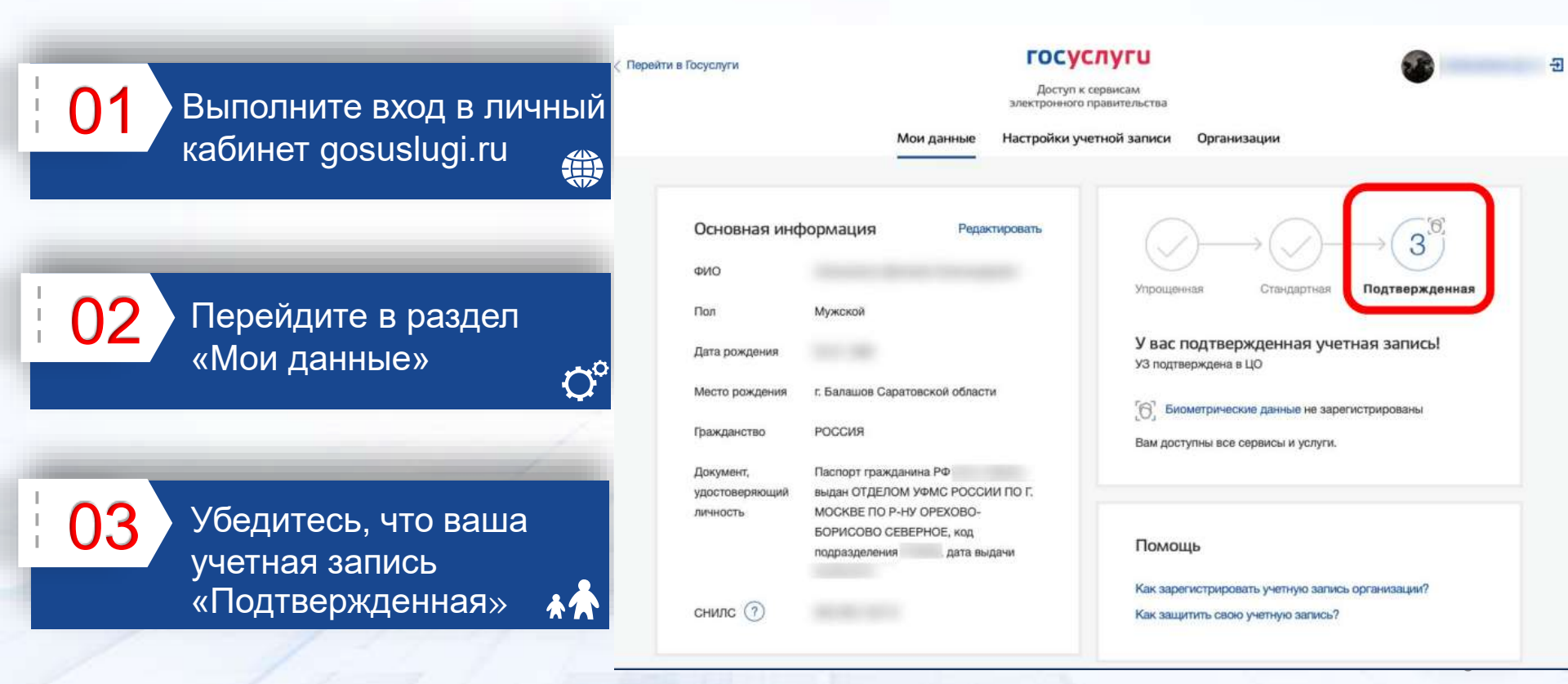

Шаг 1.

На вкладке «Обзор» личного кабинета портала Госуслуг нажмите на баннер с информацией о проведении дистанционного электронного голосования

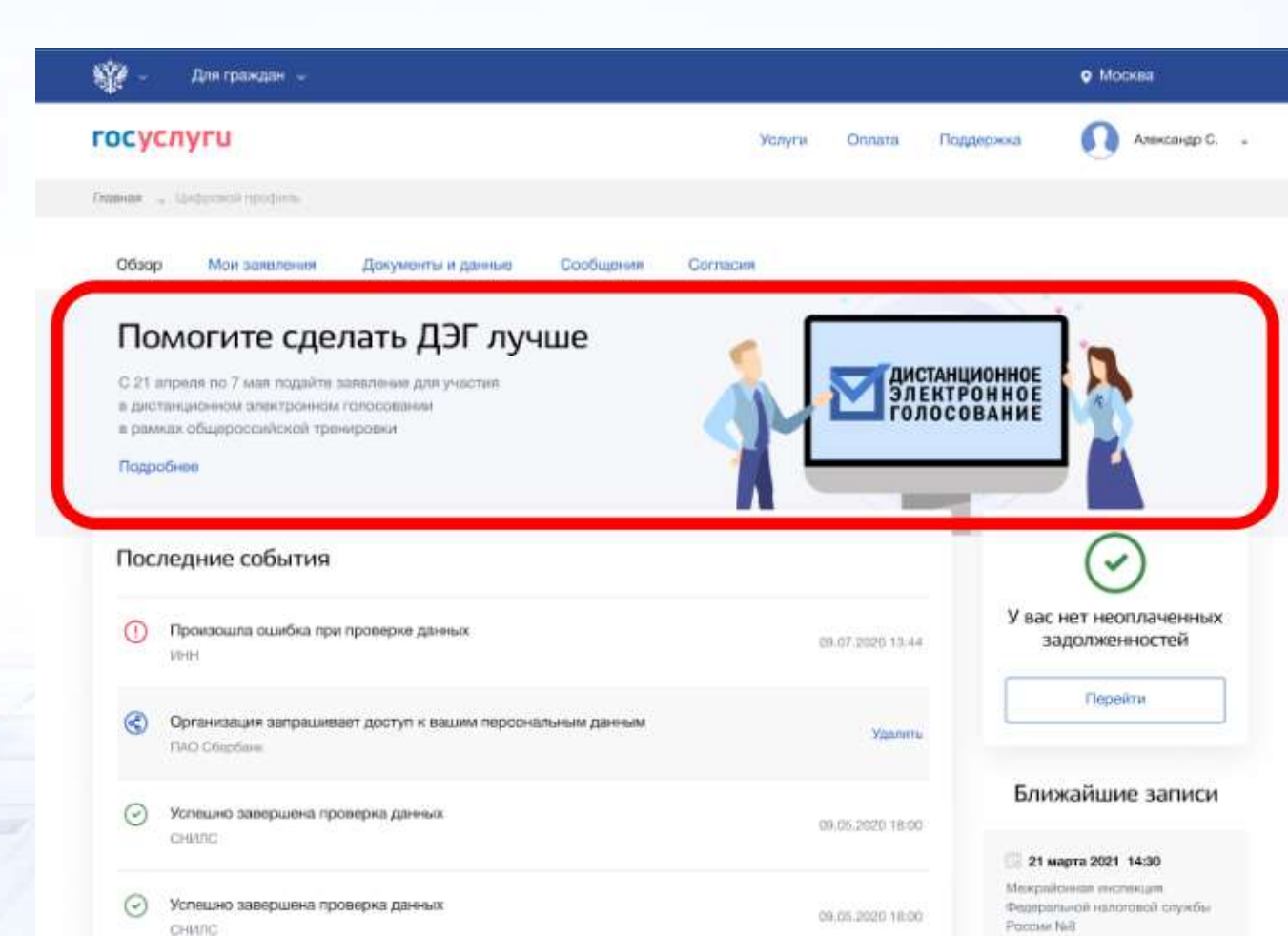

## Шаг 2.

Ознакомьтесь с правилами участия в общероссийской тренировке дистанционного электронного голосования и нажмите на кнопку «Подать заявление».

#### ≡ госуслуги

Подать заявление

### Общероссийская тренировка

по использованию програмно-технического компленса дистанционного электронного голосования на выобрах депутаов Государственной Думы Федерального Собрания Российской Федерации восьмого созыва и иных выборах и роферендумах, проводимых в единый день голосования 19 сентябоя 2021 года

#### Как принять участие в общероссийской тренировке

Принять участие в общероссийской в общероссийской тренировке дистанционного электронного голосования имеет право граждании Российской Федерации, обладающий активным избирательным правом, зарегистрированный по месту интельства на территории Российской Федерации, иметь подтвержденную учетную зались на Госуслугах.

#### Подайте заявление

Для участия в общероссийской тренировне дистанционного электронного голосования подайте заявление с 21 апреля по 7 мая 2021 года

#### Зайдите на портал

После подтверждения Вам статуса участника зайдите на портал vybory gov.ru с 8:00 (по московскому времени) 12 мая 2021 года до 20:00 (по московскому времени) 14 мая 2021 года для голосования 3

#### Получите идентификационное СМС-сообщение

В любой из дней голосования анторизуйтесь на портале <u>vybory.gov.ru</u>, перейдите на страницу с голосованием и получите идентификационное СМС-сообщение

Голосуйте дистанционно

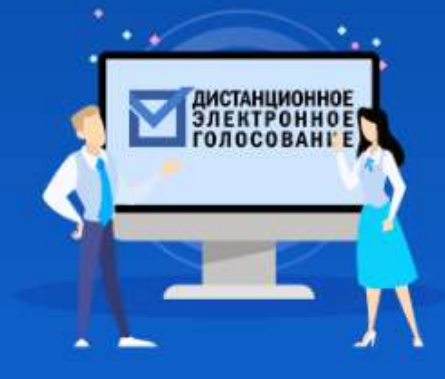

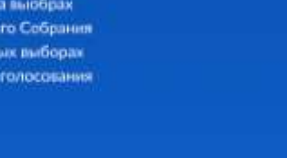

Москва Александр С. 😌

#### **Е ГОСУСЛУГИ**

#### Москва Александр С.

### ۵ -

Шаг 3.

< Назад

Для подачи заявления для участия в дистанционном электронном голосовании в рамках общероссийской тренировки нажмите кнопку «Начать»

Подача заявления для участия в дистанционном электронном голосовании в рамках общероссийской тренировки

Центральная избирательная комиссия Российской Федерации проводит эксперимент по внедрению дистанционного электронного голосования. С 12 по14 мая 2021 года во всех 85 субъектах Российской Федерации пройдет тренировка системы дистанционного электронного голосования.

Заявление об участии в тренировке можно подать с 21 апреля по 7 мая 2021 года.

Подтвердите свои данные перед отправкой заявления.

Начать

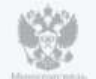

## Шаг 4.

Проверьте корректность Ваших паспортных данных и, при необходимости, отредактируйте их. Если паспортные данные корректны, нажмите на кнопку «Верно». < Назад

#### Проверьте корректность паспортных данных

Стантинопольский Александр Константинович

Дата рождения

15.06.1989

Пол

Мужской

Паспорт гражданина РФ

Серия и номер

1234 123456

Дата выдачи

30.06.2009

Кем выдан ОМВД по району Беговой г. Москвы

Код подразделения

770-014

— Данные в точности совпадают с паспортом?

Проверьте Ваши данные и отредактируйте их в случае обнаружения ошибки. Как редактировать данные?

#### / Редактировать

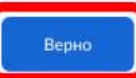

Шаг 5.

Е госуслуги

Москва Алекс

Александр С.

< Назад

Проверьте корректность номера Вашего телефона и, при необходимости, отредактируйте его. Если номер телефона корректен, нажмите на кнопку «Верно».

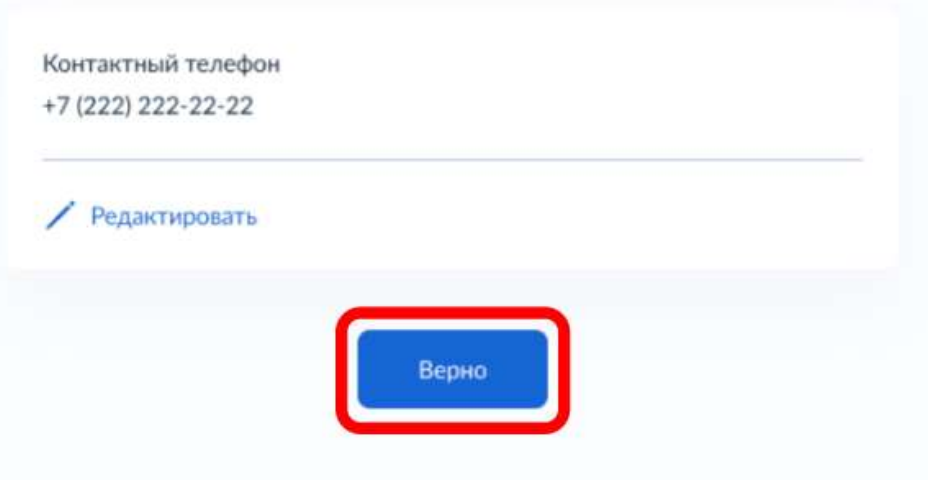

Подтвердите контактный телефон

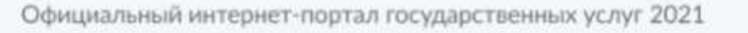

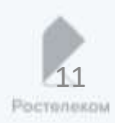

## Шаг 6.

Проверьте Ваш

адрес регистрации

по месту жительства.

Убедитесь, что он

совпадает с

указанным в

паспорте данных.

Если адрес

регистрации по месту

жительства указан

правильно, нажмите на кнопку «Верно». тосуслуги

Москва Александр С.

< Назад

## Подтвердите адрес постоянной регистрации

Адрес

125171, г. Москва, пр-кт Ленинградский, д. 537, к. 1, кв. 25

#### Адрес регистрации по месту жительства совпадает с указанным в паспорте?

Проверьте Ваши данные и отредактируйте их в случае обнаружения ошибки. Как редактировать данные?

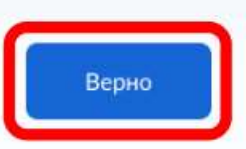

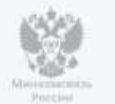

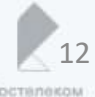

## Шаг 7.

Подтвердите актуальность указанных данных.

Подтвердите согласие на обработку персональных данных.

Нажмите кнопку «Подтвердить». = госуслуги

#### Москва Александр С.

0.

#### < Назад

2008 2002

Подтвердите актуальность указанных Вами данных и согласие на обработку персональных данных

Подтверждаю, что адрес регистрации по месту жительства актуален и соответствует указанному в моем паспорте гражданина РФ

Даю согласие на передачу, обработку и использование моих персональных данных государственным органам в целях проведения дистанционного электронного голосования

Для отправки заявления в ЦИК России Вам необходимо ввести код подтверждения, отправленный на номер Вашего мобильного телефона

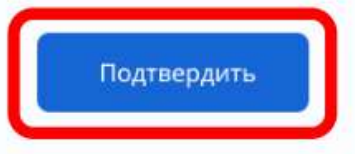

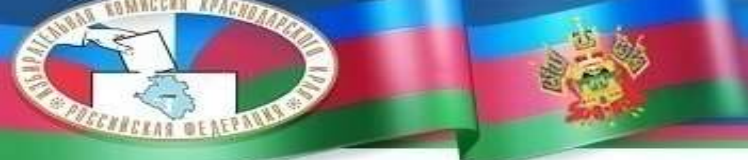

## Шаг 8.

Для подтверждения введите СМС-код, направленный на номер мобильного телефона, указанный в личном кабинете портала Госуслуг.

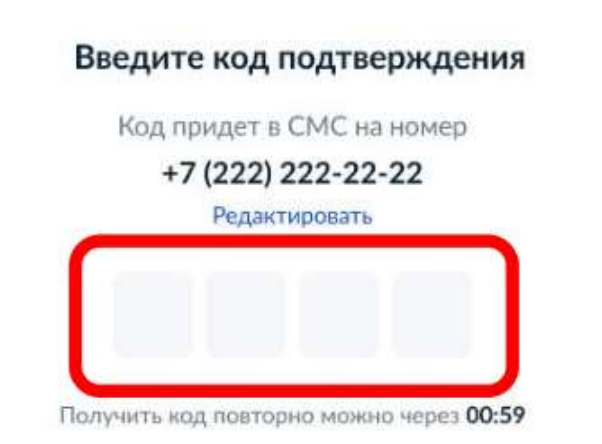

X

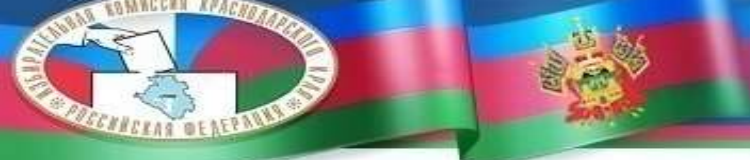

#### **Е ГОСУСЛУГИ**

Москва Александр С.

c. 🕲

## Шаг 9.

# Заявление успешно отправлено.

В личном кабинете будет отображаться статус его обработки.

#### Заявление отправлено

Статус заявления отобразится в Вашем личном кабинете.

Инструкция по участию в дистанционном электронном голосовании в рамках общероссийской тренировки будет направлена Вам после успешной обработки поданного заявления.

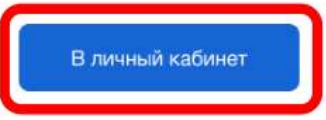

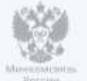

Официальный интернет-портал государственных услуг 2021

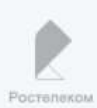

После обработки Вашего заявления в ЦИК России в личный кабинет портала Госуслуг будет направлен статус и инструкции по участию в дистанционном голосовании в рамках общероссийской тренировки

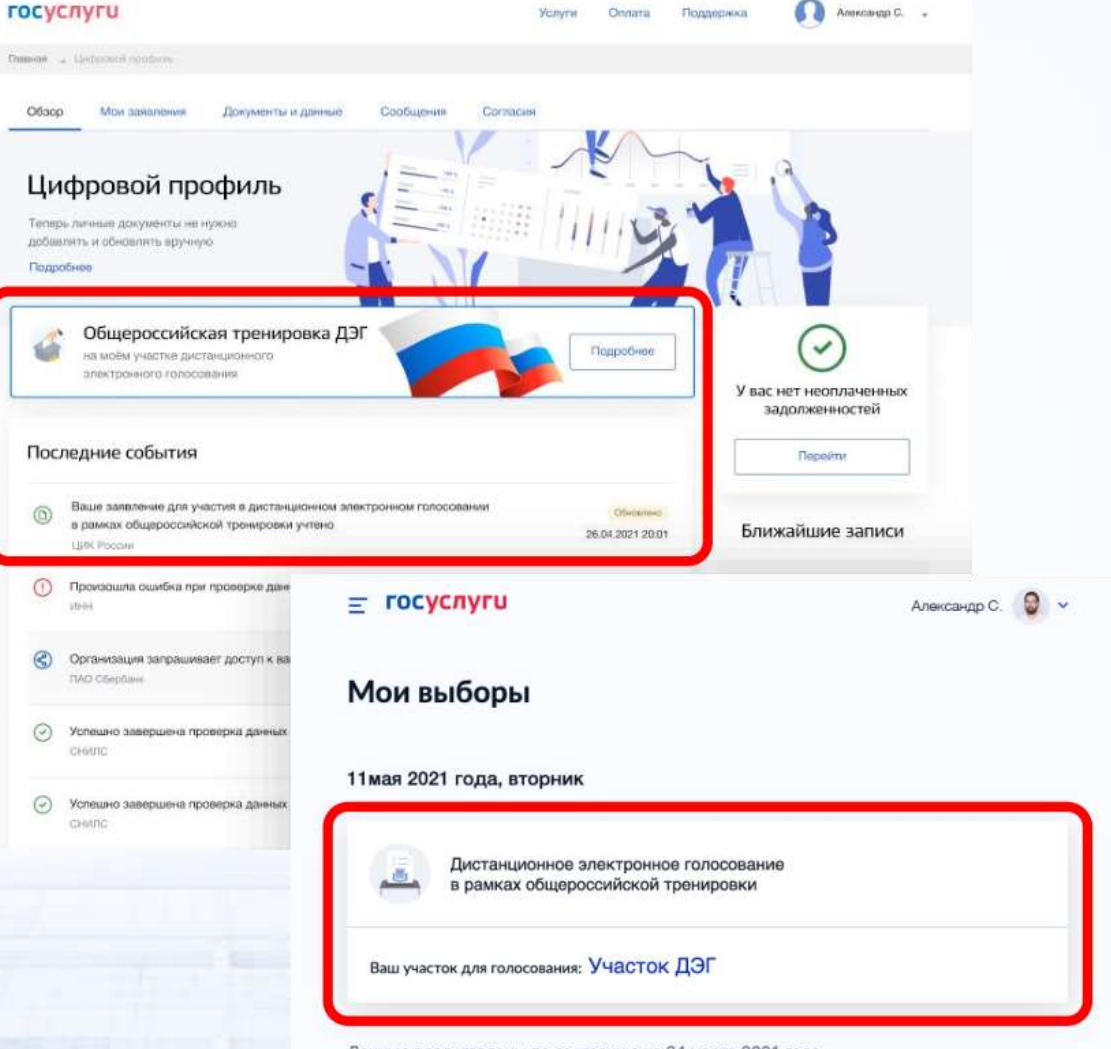

Данные представлены по состоянию на 24 марта 2021 года

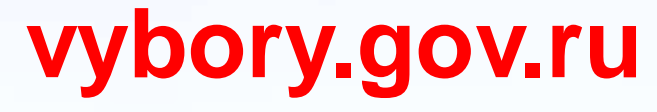

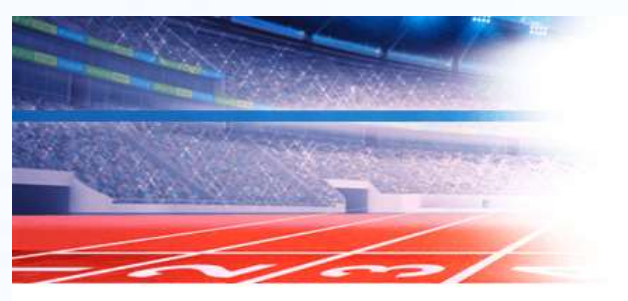

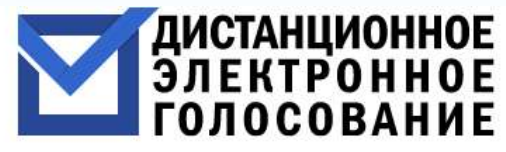

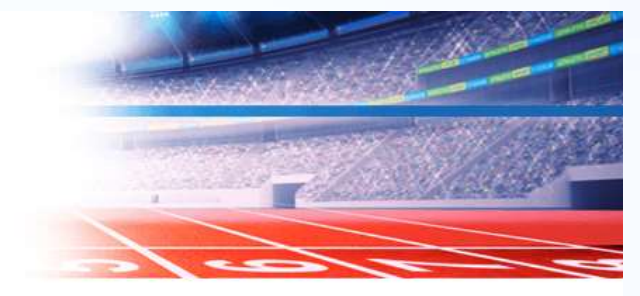

## Общероссийская тренировка

Заявление об участии в тренировке можно подать с 21 апреля по 7 мая 2021 года в Личном кабинете на портале «Госуслуги»

До начала периода подачи заявлений об участии в ДЭГ на общероссийской тренировке осталось

секунда

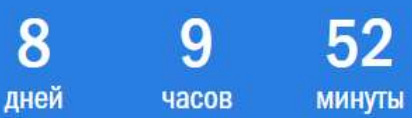

# СПАСИБО ЗА ВНИМАНИЕ!